# Самостоятельное прохождение заданий «В мире финансов»

### Обратите внимание!

Данный функционал доступен только для Московской области.

Проект «**В мире финансов**» – это увлекательная и интерактивная игровая среда, которая поможет освоить навыки финансовой грамотности, сформировать рациональное поведение, определить правила безопасности.

# Как найти задания «В мире финансов» в каталоге библиотеки

Для поиска заданий «В мире финансов» в Библиотеке существует два способа.

### Способ 1

Шаг 1. Перейдите в раздел «Каталог».

Шаг 2. В левой части экрана в блоке «Партнеры и издательства» выберите «В мире финансов».

| Парт | неры и издательства    |
|------|------------------------|
| По   | иск по партнерам       |
| R    | Библиотека "Моя Школа" |
| ۲    | Просвещение            |
|      | Визекс Инфо            |
|      | Облако Знаний          |
|      | МЭШ.Информатика        |
|      | MODUM LAB              |
| POK  | 1C                     |
|      | НЭБ Свет               |
| 0.   | В мире финансов        |

Выбор партнера на панели с фильтрами

Шаг 3. В левой части экрана на панели с фильтрами выберите нужную вам параллель.

В каталоге отобразятся материалы **«В мире финансов»** соответствующее выбранным фильтрам.

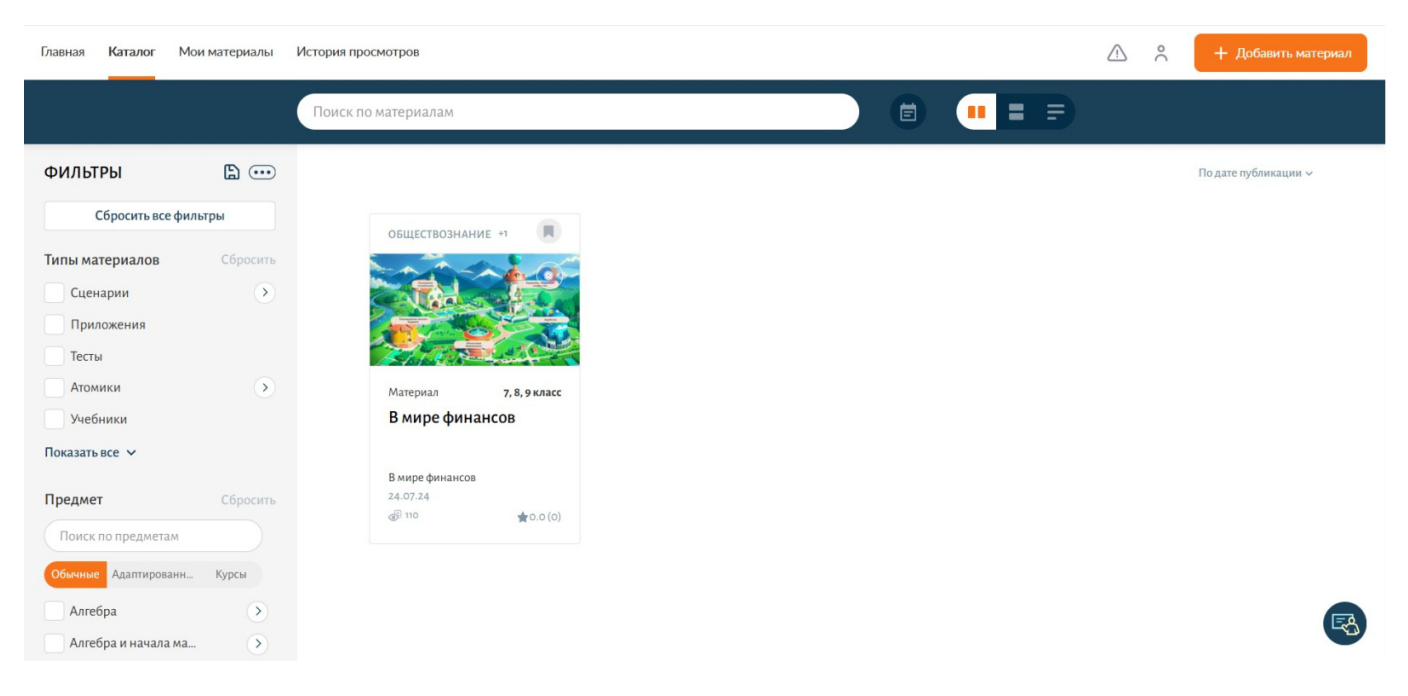

Каталог материалов «В мире финансов»

### Способ 2

Шаг 1. Перейдите в раздел «Каталог».

Шаг 2. Введите в поисковой строке «В мире финансов».

| Главная Каталог Мои материалы | История просмотров |           |  | 00 | + Добавить материал |
|-------------------------------|--------------------|-----------|--|----|---------------------|
|                               | В мире финансов    | X Q Найти |  |    |                     |

Поисковая строка

Шаг 3. В левой части экрана на панели с фильтрами выберите нужную вам параллель.

Независимо от выбранного способа, в каталоге отобразятся материалы, соответствующие запросу.

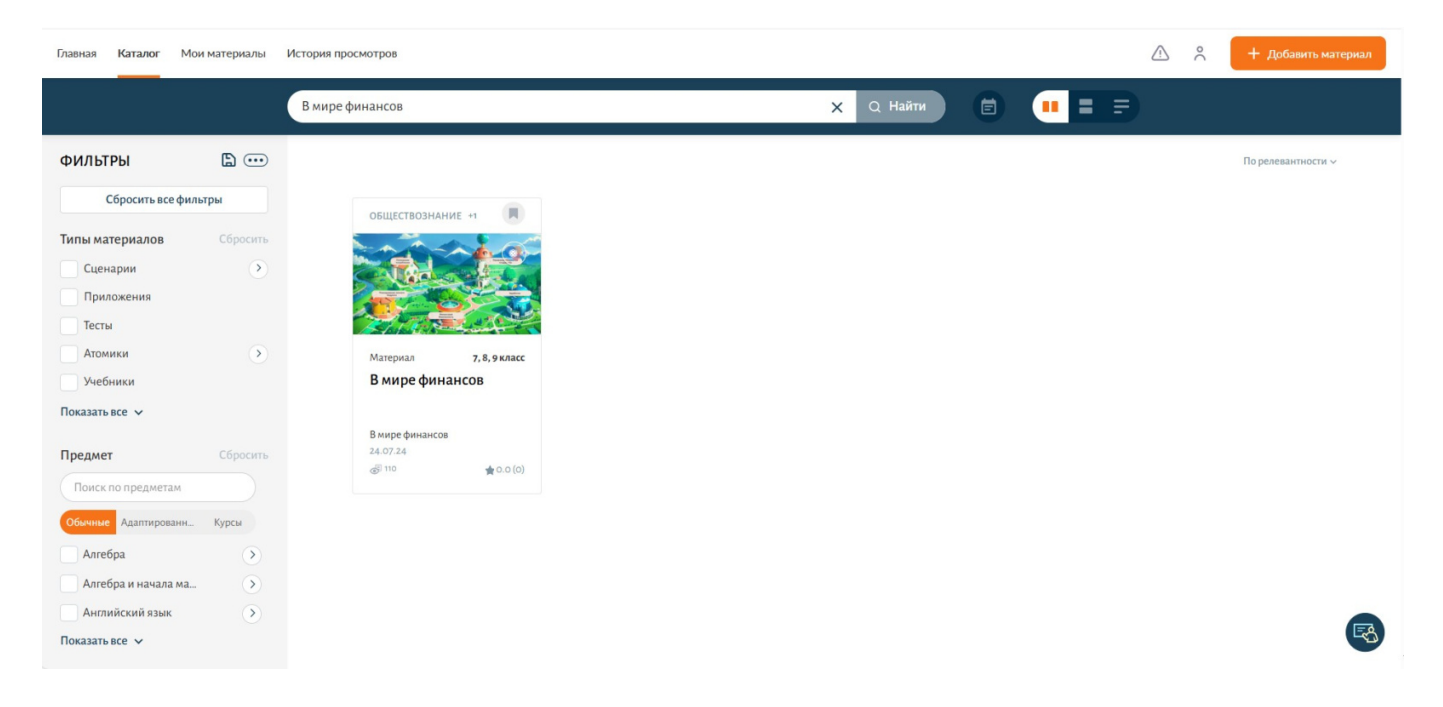

# Как перейти к выполнению заданий

Существуют два способа перехода к заданиям.

### Способ 1

### Шаг 1. Нажмите на название материала в каталоге материалов.

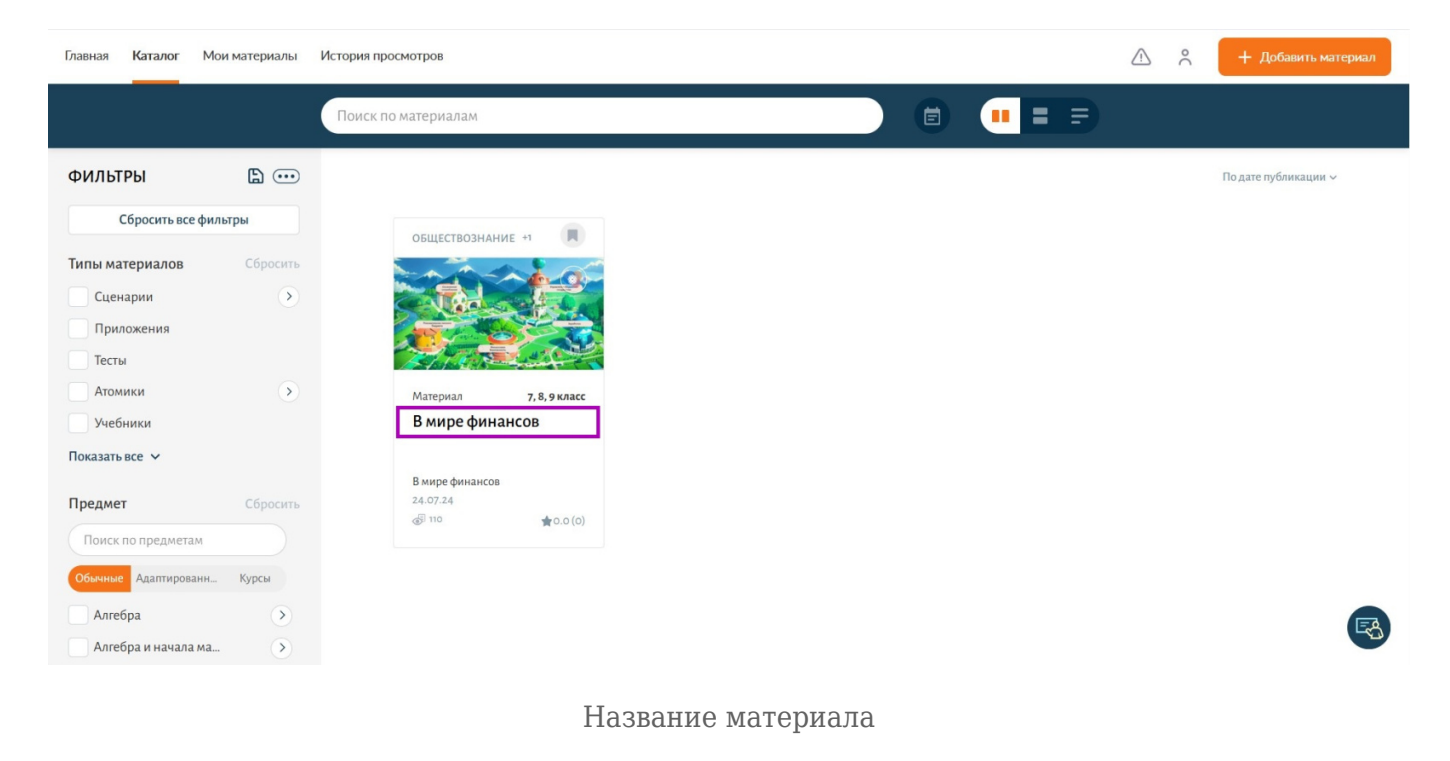

Откроется карточка материала.

Шаг 2. Нажмите на кнопку «Перейти в материал».

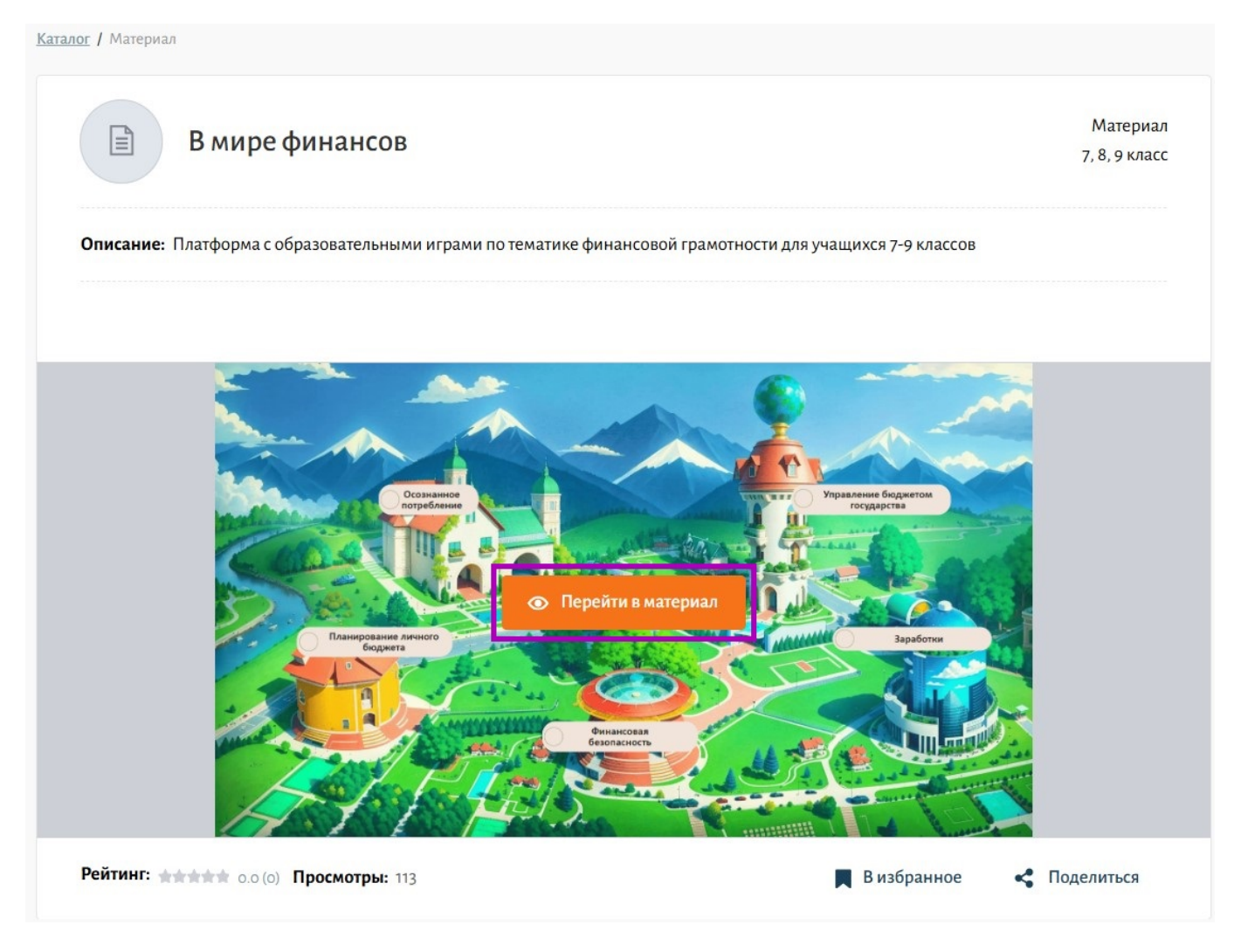

Карточка материала

### Способ 2

Шаг 1. Выберите материал «В мире финансов» из каталога.

Шаг 2. Нажмите на кнопку «Перейти в материал».

| Главная Каталог   | Мои материалы | История просмотров          | 🔶 🕂 Добавить материал |
|-------------------|---------------|-----------------------------|-----------------------|
|                   |               | Поиск по материалам         |                       |
| ФИЛЬТРЫ           | <b>b</b>      |                             | По дате публикации 🗸  |
| Сбросить вс       | е фильтры     | ОБЩЕСТВОЗНАНИЕ +1           |                       |
| Типы материалов   | Сбросить      |                             |                       |
| Сценарии          | $\mathbf{O}$  | Перейти в материал          |                       |
| Приложения        |               |                             |                       |
| Тесты             |               |                             |                       |
| Атомики           | $\mathbf{>}$  | Материал <b>7,8,9 класс</b> |                       |
| Учебники          |               | В мире финансов             |                       |
| Показать все 🗸    |               |                             |                       |
| -                 |               | В мире финансов<br>24.07.24 |                       |
| Предмет           | Сбросить      |                             |                       |
| Поиск по предмет  | ам            |                             |                       |
| Обычные Адаптиров | занн Курсы    |                             |                       |
| Алгебра           | ۲             |                             |                       |
| Алгебра и начал   | а ма 🕥        |                             |                       |

## Как выполнить задание

Независимо от выбранного способа перехода к выполнению заданий, в новом окне откроется приложение.

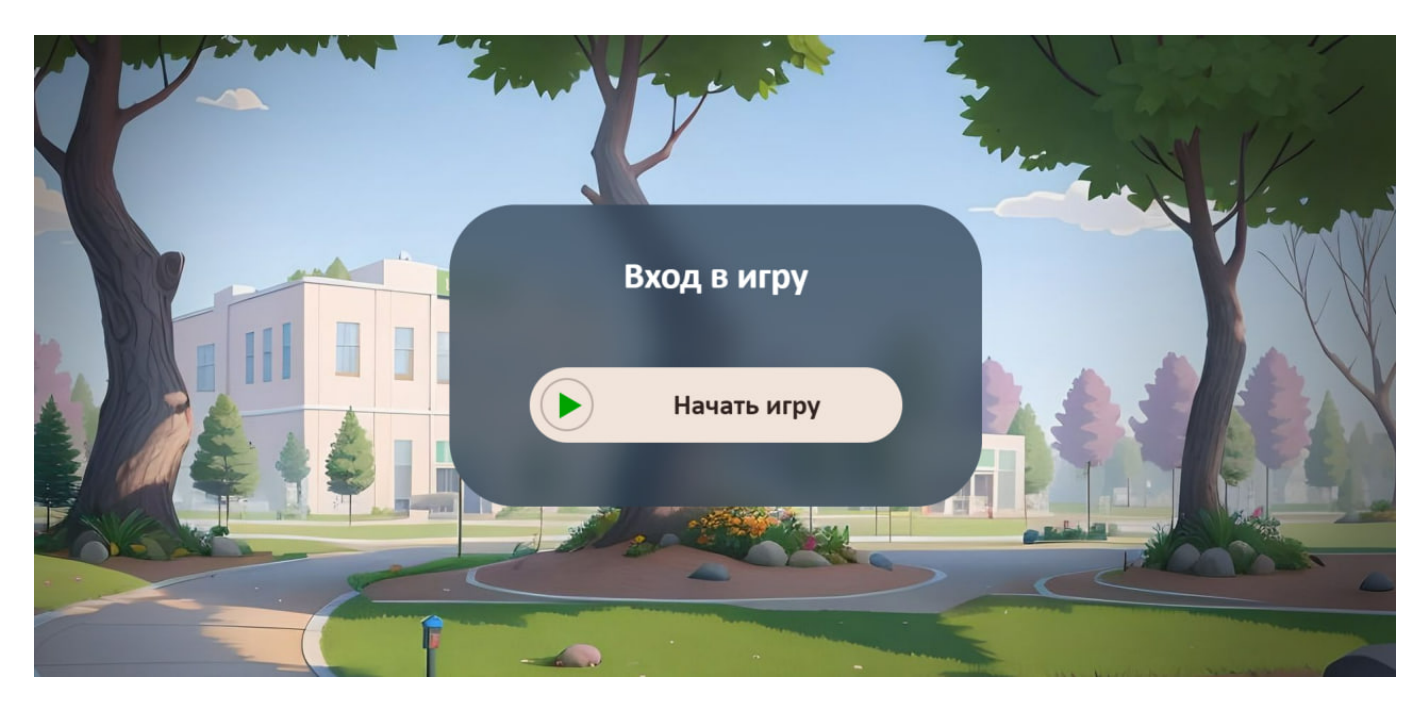

Окно задания «В мире финансов»

Шаг 1. Нажмите кнопку «Начать игру».

### Обратите внимание!

Игра сохраняет личные и введенные данные, которые вы вводите во время игры. Лучше играть на компьютере, так как на мобильных устройствах могут возникнуть проблемы с отображением картинок и текста, что может усложнить прохождение игры.

Шаг 2. Прочитайте письмо и следуйте подсказкам.

В приложении есть 5 мини-игр, которые открываются после завершения вступительного диалога.

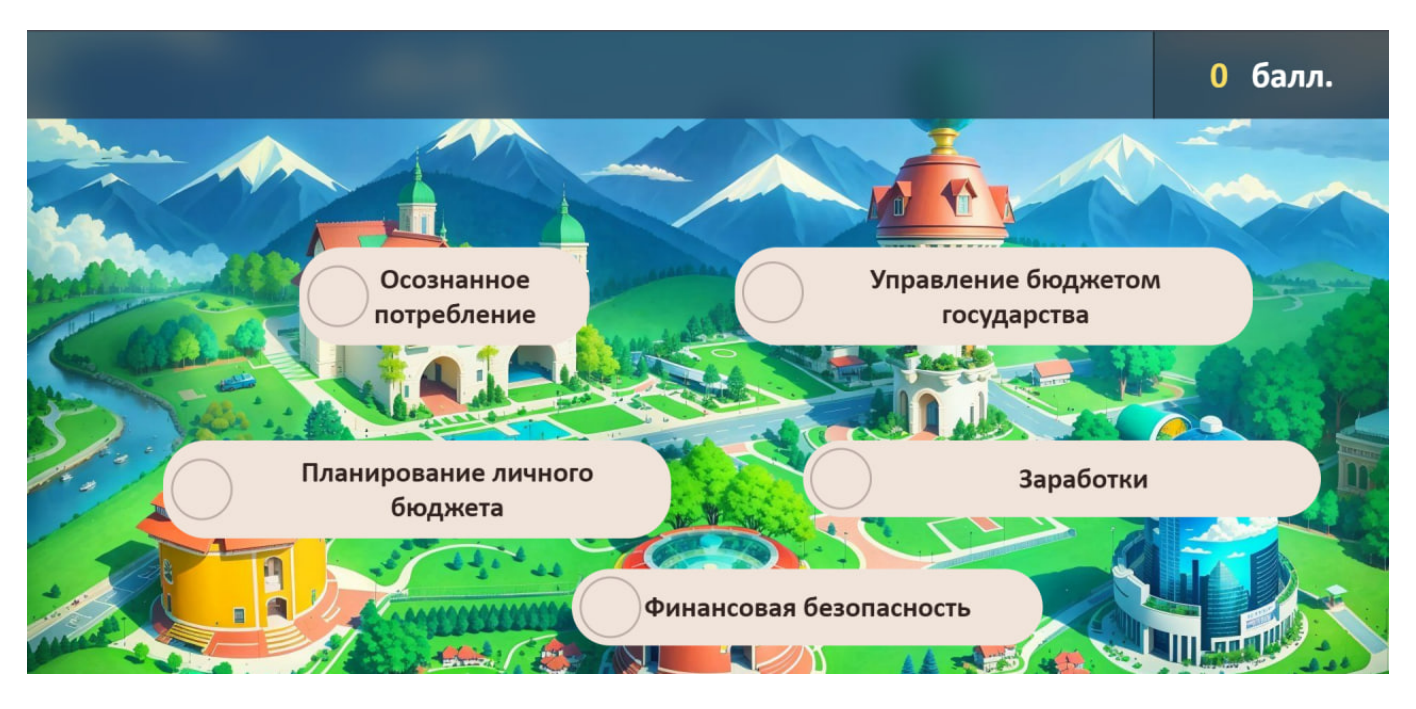

5 мини-игр

Шаг 3. Выберите игру, нажав на её название на главном экране.

### Обратите внимание!

Игры можно проходить и перепроходить в любом порядке.

За каждую игру пользователь может получить от 0 до 3 баллов, которые идут в общий зачёт. Чем больше баллов, тем лучше пройдено задание.

### Игра «Осознанное потребление»

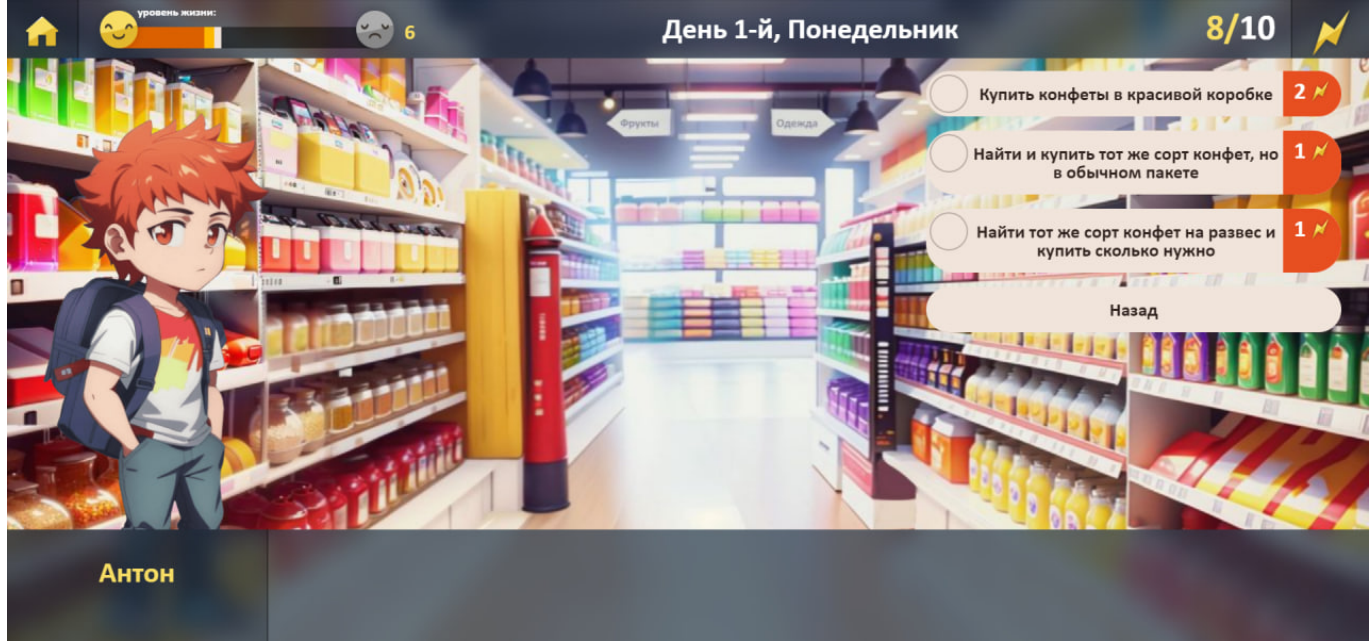

Игра «Осознанное потребление»

Цель: Помогите Антону принимать умные решения о том, как тратить деньги и пользоваться ресурсами. Ваши правильные выборы помогут ему улучшить свою жизнь за неделю.

Как играть: Каждый день Антон сталкивается с разными ситуациями: покупки, оплата счетов и другие дела. Вам нужно выбирать, как лучше поступить. Следите за тем, сколько у Антона энергии, и старайтесь её не тратить напрасно. Чем больше правильных решений вы примете, тем выше будет его уровень жизни.

| A | уровень стресса: | • | День 1-й, По                                                                                                    | онедельник |
|---|------------------|---|----------------------------------------------------------------------------------------------------|------------|
|   |                  |   |                                                                                                    |            |
|   |                  |   |                                                                                                    |            |
|   |                  |   | Уникальное предложение! Школьные<br>волшебные принадлежности БЕСПЛАТНО!<br>Стань обладателем эксклюзивного набора<br>учебных волшебных принадлежностей!<br>Чтобы их получить, перейди ссылке и<br>заполни заявку! | Чаргоро,   |
|   |                  |   | Пометить письмо как спам и удалить                                                                                                    |            |
|   |                  |   | Перейти по ссылке, чтобы узнать подробности                                                                                                    |            |
|   |                  |   | Написать ответ                                                                                                    |            |
|   |                  |   |                                                                                                    | Кот        |

### Игра «Финансовая безопасность»

Игра «Финансовая безопасность»

Цель: Помогите Антону защитить свои деньги и личные данные от мошенников за 14 дней.

Как играть: Антон может получить звонки от незнакомцев, столкнуться с попытками обмана и другими неприятностями. Ваша задача – принимать решения, которые помогут избежать проблем. Будьте внимательны, потому что неправильные решения могут заставить Антона нервничать, и если его стресс станет слишком большим, игра закончится.

### Игра «Управление государством»

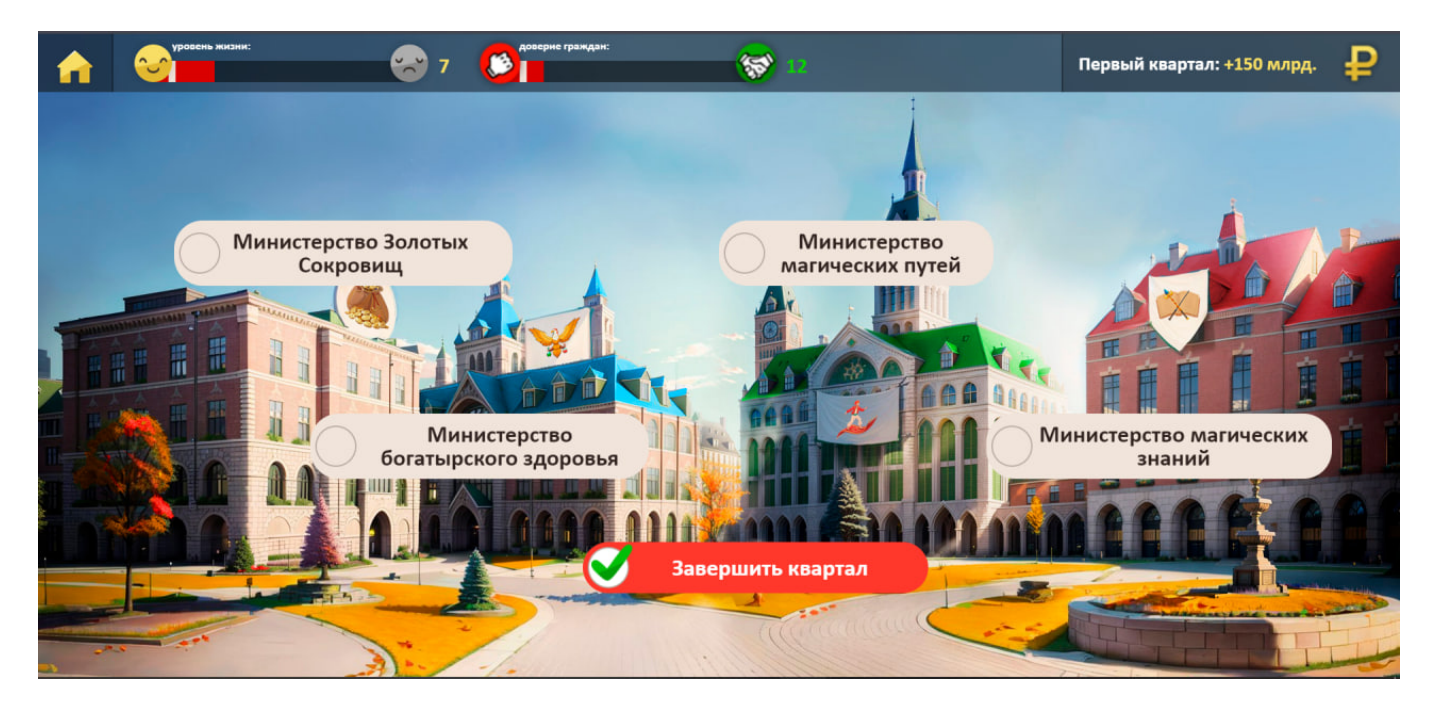

Игра «Управление государством»

Цель: Управляйте волшебным городом Чаргородом, чтобы сделать его жителей счастливыми и поддерживать бюджет на хорошем уровне в течение года.

Как играть: Выберите одно из 4 министерств и принимайте решения, которые повлияют на город. Но помните, что некоторые решения могут привести к неожиданным последствиям. Когда все решения приняты, нажмите "Завершить квартал" и посмотрите, как ваши действия повлияли на город.

# День 1-й 0 Р 10/10 Г () Магазин () () () () () () () Магазин () () () () () () () () () () () () () () () () () () () () () () () () () () () () () () () () () () () () () () () () () () () () () () () () () () () () () () () () () () () () () () () () () () () () () () () () () () () () () () () () () () () () () () () () () () () () () () () ()

# Игра «Заработки»

Игра «Заработки»

Цель: Помогите Антону заработать деньги за 7 дней, чтобы он смог купить подарок для дедушки.

Как играть: В течение недели выбирайте, как Антон будет зарабатывать деньги. Учитывайте, что у него ограниченная энергия, и разные виды заработка требуют разного её количества. Следите за деньгами и постарайтесь накопить нужную сумму за отведённое время.

| <b>n</b> | плодородне дерева: | 🧐 5 | День 1-й, П                                                                                                    | Іонедельник               | 10 000 ₽ |
|----------|--------------------|-----|----------------------------------------------------------------------------------------------------|---------------------------|----------|
|          |                    |     | Уф, наконец-то нашел лавку с хорои<br>ассортиментом. Буду выбирать. Мя<br>только объясни еще раз подоробне<br>примерах. | иим<br>уфин, ты<br>е и на |          |
|          |                    |     | Волшебный светильник «Гори-гори<br>ясно»                                                                                | 420 ₽                     |          |
|          |                    |     | Волшебный факел                                                                                                    | 2100 ₽                    |          |
|          |                    |     | Волшебная люстра «Домашнее<br>солнце»                                                                                   | 2100 ₽                    |          |
|          | Антон              |     | Купить обычные свечи                                                                                                    | 200 ₽                     | Кот      |
|          |                    |     |                                                                                                    |                           |          |

### Игра «Планирование личного бюджета»

Игра «Планирование личного бюджета»

Цель: Помогите Антону управлять своим бюджетом и выращивать волшебное монетное дерево, чтобы оно дало максимальный урожай.

Как играть: У Антона есть магическое дерево, которое нужно развивать. Принимайте решения, как лучше тратить деньги, чтобы дерево хорошо росло. Если копилка опустеет, вы проиграете. Важно находить баланс между экономией и правильными инвестициями, чтобы получить лучший результат через 9 дней.

Для выхода из приложения закройте окно браузера.

# Обратите внимание!

Данные и результаты выполнения не передаются в электронный дневник.